## How to Edit a Vendor Check in Payroll Mate®

Start by Opening your Payroll Mate Program

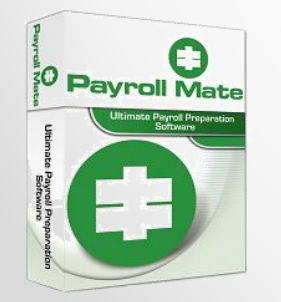

<u>www.PayrollMate.com</u> (800)-507-1992

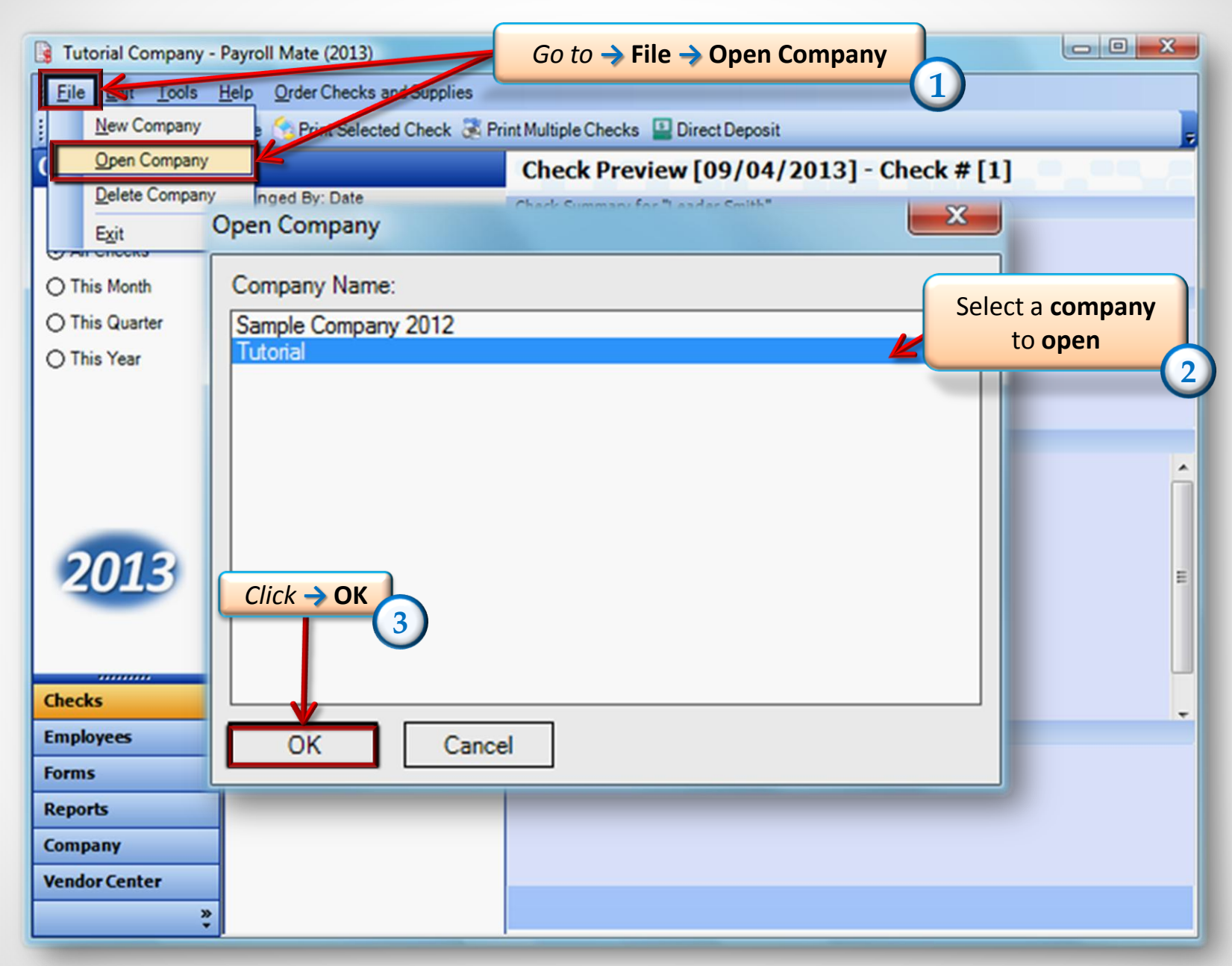

| Tutorial Company - Payroll Mate (2013)    |                                                        |                                        |  |  |  |  |
|-------------------------------------------|--------------------------------------------------------|----------------------------------------|--|--|--|--|
| <u>; F</u> ile <u>E</u> dit <u>T</u> ools | Help Order Checks and Supplies                         |                                        |  |  |  |  |
| Vendor Center                             |                                                        | III IIIIIIIIIIIIIIIIIIIIIIIIIIIIIIIIII |  |  |  |  |
|                                           | Manage Vendors Pay Vendor Manage Checks Vendor Reports | Tax Forms Export to W2 Mate            |  |  |  |  |
| Pau 1000 Contractors                      | Vendor Tax ID Vendor Name                              | Telephone Number                       |  |  |  |  |
| Fay 1055 Contractors                      | ▶ 465465189 Helper Happy Boss                          | (543) 641-8364                         |  |  |  |  |
| Issue 1099 Forms                          |                                                        |                                        |  |  |  |  |
| Track and Pay Bills                       |                                                        |                                        |  |  |  |  |
| 2013                                      |                                                        |                                        |  |  |  |  |
|                                           | Go to -> Vendor Center                                 |                                        |  |  |  |  |
| Checks                                    | 4                                                      |                                        |  |  |  |  |
| Employees                                 |                                                        |                                        |  |  |  |  |
| Forms                                     |                                                        |                                        |  |  |  |  |
| Reports                                   |                                                        |                                        |  |  |  |  |
| Company                                   |                                                        |                                        |  |  |  |  |
| Vendor Center                             |                                                        |                                        |  |  |  |  |
| »<br>*                                    |                                                        | •                                      |  |  |  |  |

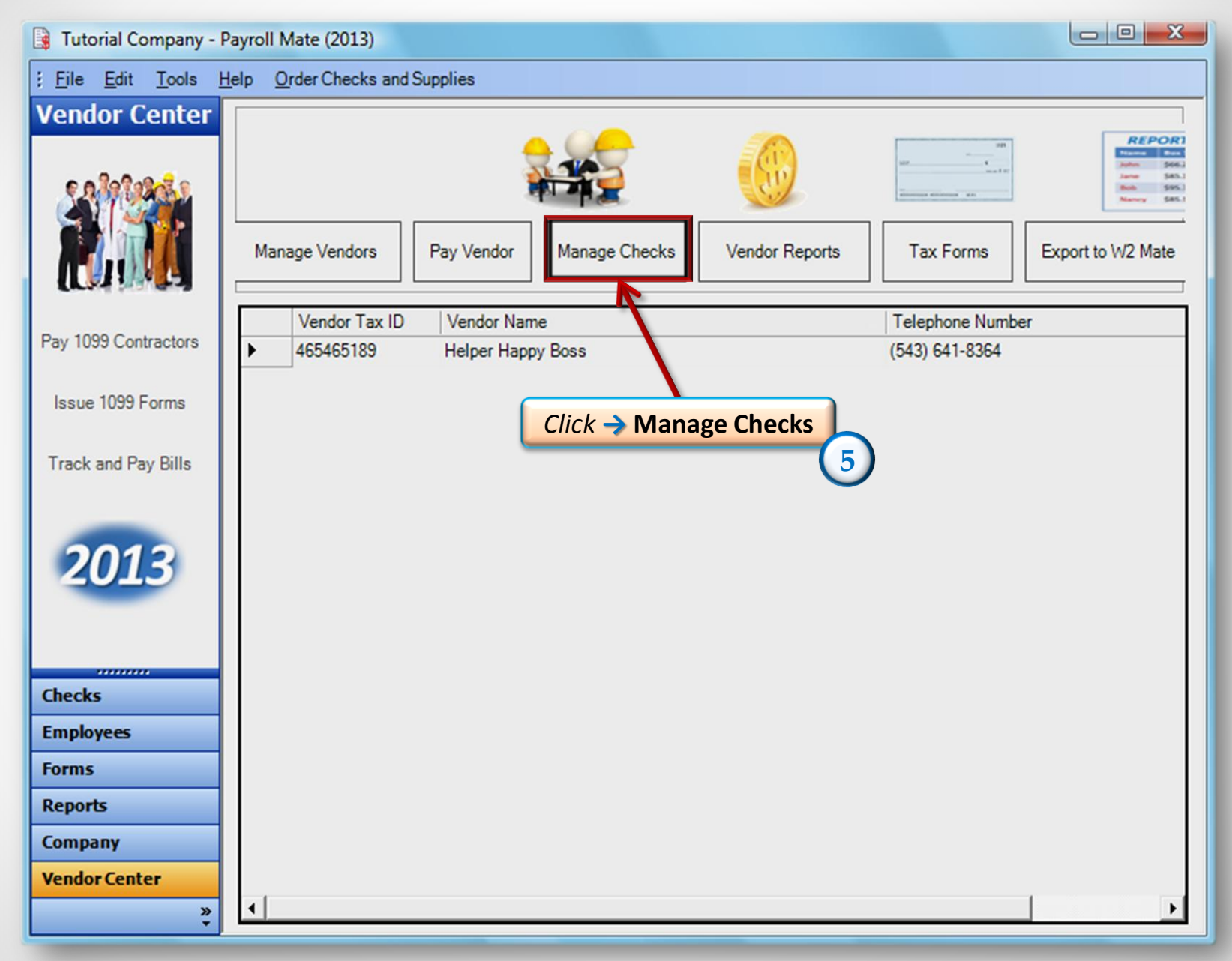

| Select a Begin Pay Date and End Pay Date of checks to     |                                                  |                                        |                                |  |  |
|-----------------------------------------------------------|--------------------------------------------------|----------------------------------------|--------------------------------|--|--|
| Vendors Checks                                            |                                                  | be <b>edited</b>                       | 6                              |  |  |
| Step 1: Select the date range for the checks to view      | ⊂Step 3: Select one or more checks to view, prin | t. or delete                           |                                |  |  |
| Begin Pay Date Tuesday , January 01, 2013 💌               | Click here to REFRESH the List of Check          | ks 📕                                   | _                              |  |  |
| End Pay Date Tuesday, December 31, 2013                   | Edit Selected Check Print Selected C             | hecks Preview / Export Selected Checks | Delete Selected Checks         |  |  |
|                                                           | Date Check#                                      | Vendor                                 | An punt                        |  |  |
| Step 2: Select one or more from the list of vendors below | 09/17/2013 1                                     | Happy Helper Jr                        | 350.00                         |  |  |
| Select All Select None                                    |                                                  |                                        |                                |  |  |
| Vendors who received checks in the specified period:      | Select a Vendor                                  |                                        |                                |  |  |
|                                                           | (7                                               | )                                      |                                |  |  |
|                                                           |                                                  |                                        |                                |  |  |
|                                                           |                                                  |                                        |                                |  |  |
|                                                           |                                                  | Clici                                  | $k \rightarrow$ "Click here to |  |  |
|                                                           |                                                  | REI                                    | RESH the List of               |  |  |
|                                                           |                                                  |                                        |                                |  |  |
|                                                           |                                                  |                                        |                                |  |  |
|                                                           |                                                  |                                        |                                |  |  |
|                                                           |                                                  |                                        |                                |  |  |
|                                                           |                                                  |                                        |                                |  |  |
|                                                           |                                                  |                                        |                                |  |  |
|                                                           |                                                  |                                        |                                |  |  |
|                                                           |                                                  |                                        |                                |  |  |
|                                                           | L                                                |                                        |                                |  |  |
| Close                                                     |                                                  |                                        |                                |  |  |

| Vendo 9 ks                                                |                                                             | ×                             |
|-----------------------------------------------------------|-------------------------------------------------------------|-------------------------------|
| Select a check to edit                                    | Step 3: Select one or more checks to view, print, or delete | Click → "Edit Selected Check" |
| Begin I                                                   | Click here to REFRESH the List of Cherks                    |                               |
| End Pay Date Tuesday , December 31, 2813 💌                | Edit Selected Check Previe                                  | w / Export Selected Checks    |
| Step 2: Select one or more from the list of vendors below | Date Check# Vendor   V 09/17/2013 1 Happy Helper J          | r 350.00                      |
| Select All Select None                                    |                                                             |                               |
| Vendors who received checks in the specified period:      |                                                             |                               |
|                                                           |                                                             |                               |
|                                                           |                                                             |                               |
|                                                           |                                                             |                               |
|                                                           |                                                             |                               |
|                                                           |                                                             |                               |
|                                                           |                                                             |                               |
|                                                           |                                                             |                               |
|                                                           |                                                             |                               |
|                                                           |                                                             |                               |
|                                                           |                                                             |                               |
|                                                           |                                                             |                               |
|                                                           |                                                             |                               |
| Class                                                     |                                                             |                               |
| Ciose                                                     |                                                             |                               |

| Vendor Payment box will<br>appear 11                                                                                               |              |                                  |                                                           |
|----------------------------------------------------------------------------------------------------|--------------|----------------------------------|-----------------------------------------------------------|
| Vendor Payment<br>Vendor<br>Happy Helper Jr<br>Pay Date<br>Tuesday , September 17, 2013<br>Category<br>Ticket<br>Memo<br>OK Cancel | Check #<br>1 | Amount<br>350.00<br>New Category | In this<br>screen you<br>can Edit a<br>Vendor<br>Check 12 |

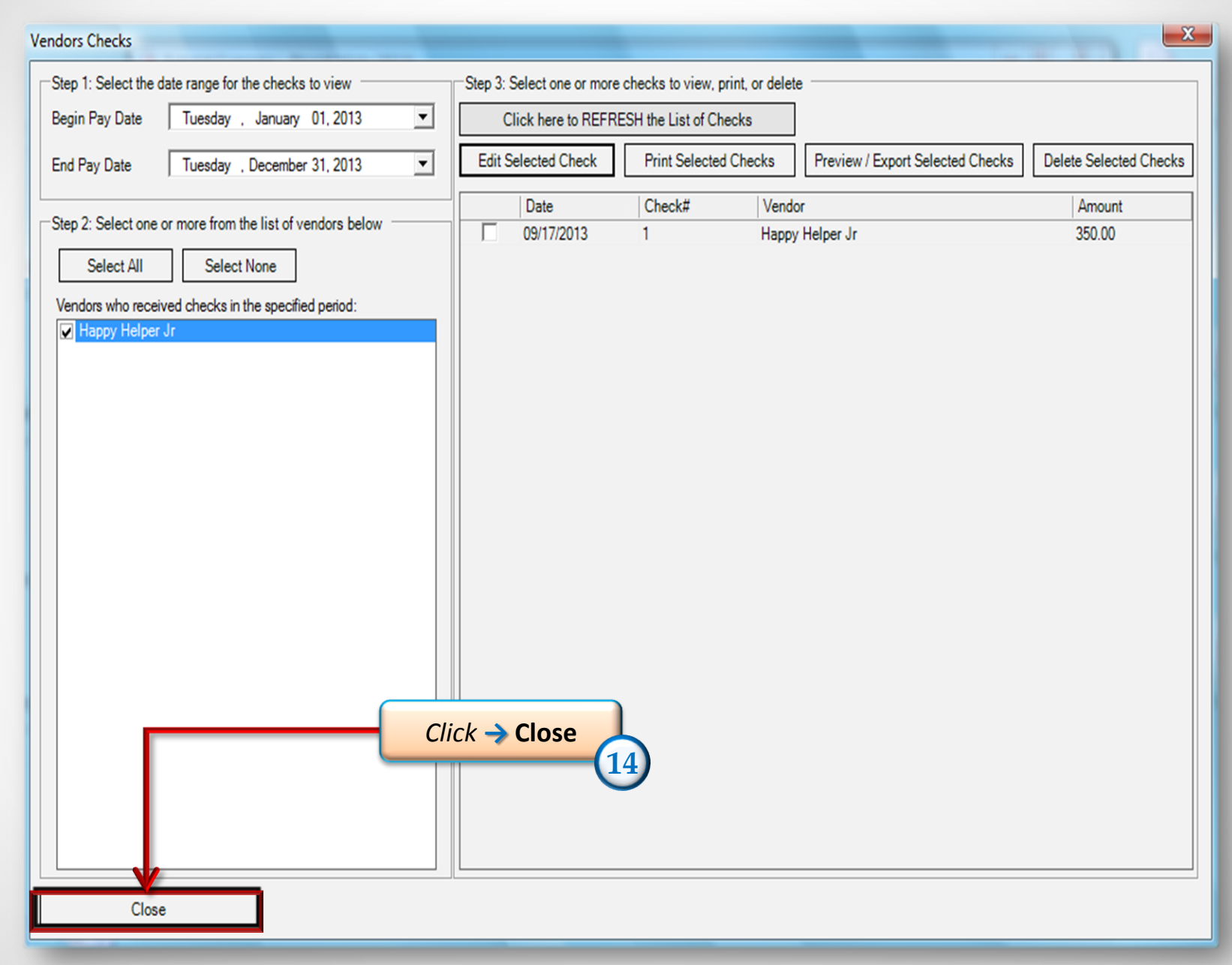

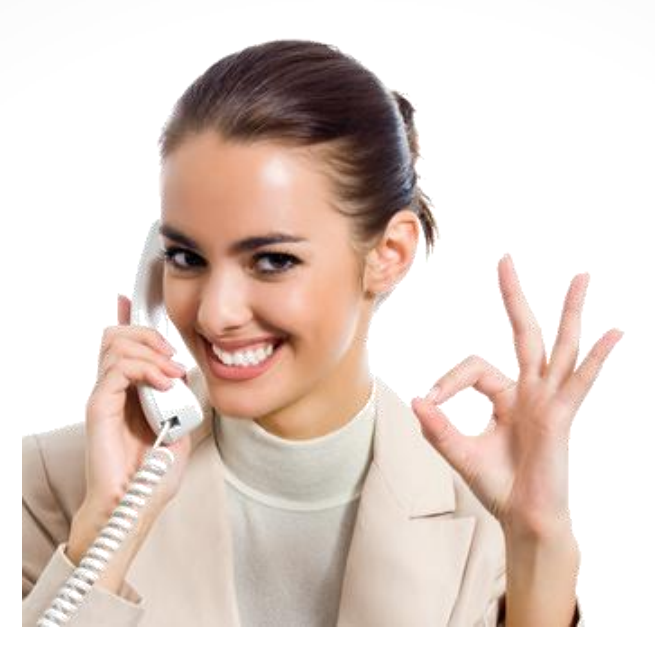

## Congratulations. You know how to edit a vendor check!

## www.PayrollMate.com

## 1-800-507-1992